## **OTP Guideline for Royal Orchid Plus Online Service Access**

- 1. Log in to thaiairways.com/rop with Royal Orchid Plus Member ID and PIN.
- 2. The pop up message will display on the website asking for a 4 digit number of OTP Code.

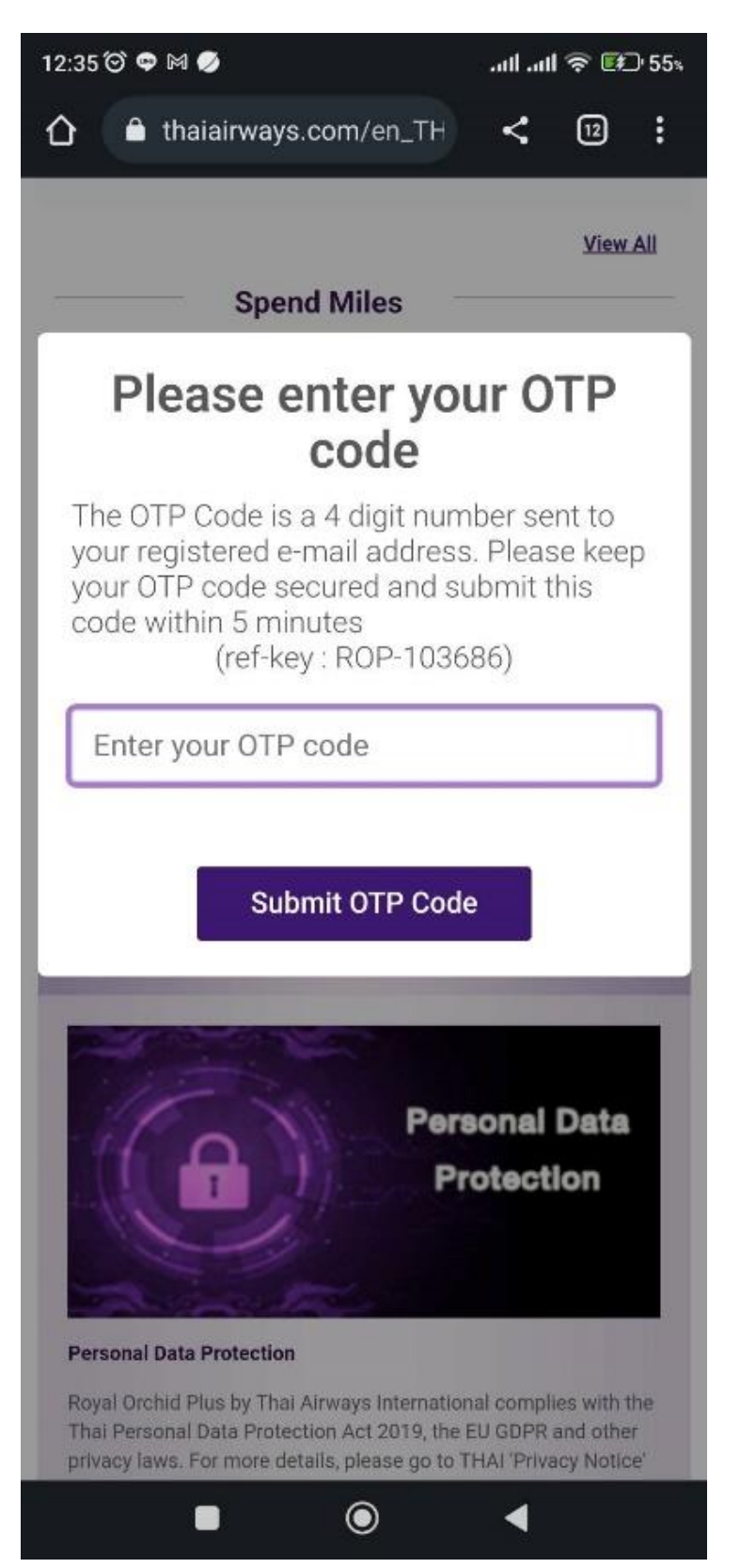

3. Then, a member will receive the OTP code via e-mail address registered with Royal Orchid Plus.

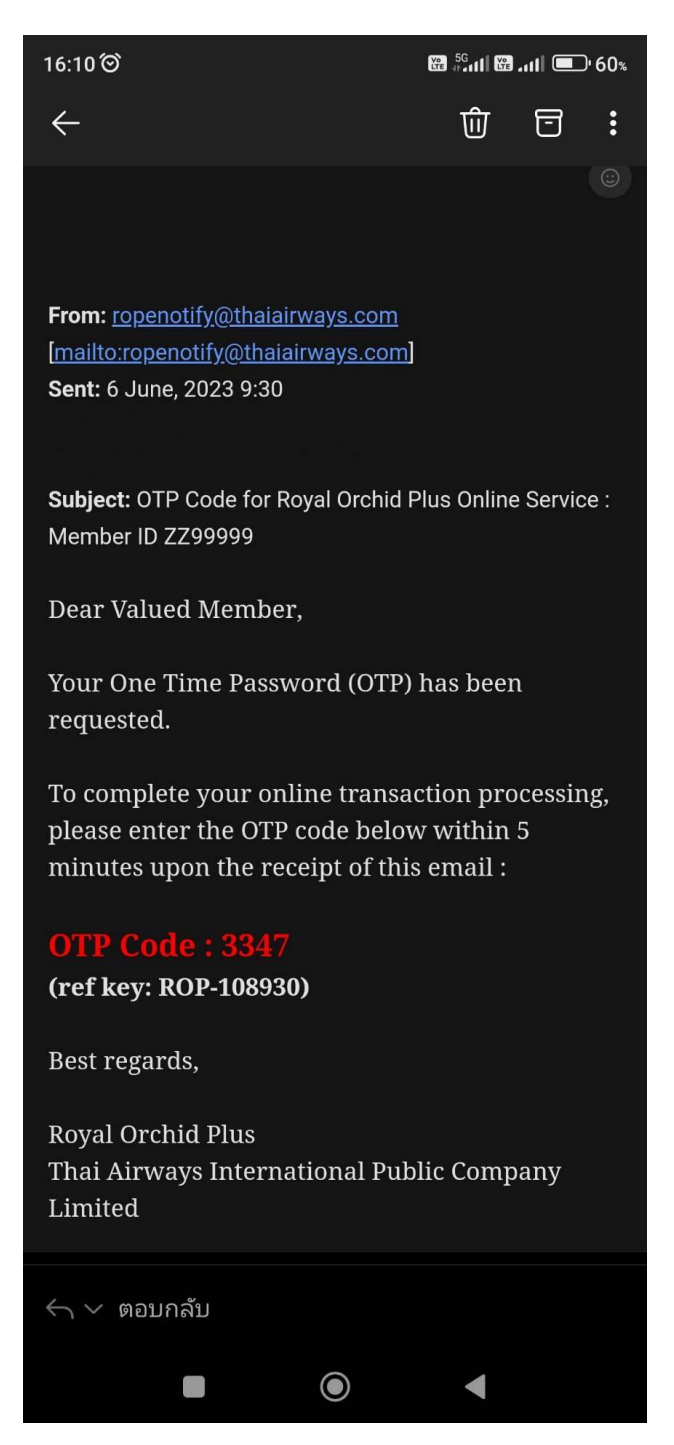

- 4. If the 4 digit OTP code is correct, a member can access Royal Orchid Plus online service accordingly.
- 5. If a member forget PIN or would like to update an e-mail address in the profile, a member can contact THAI offices worldwide or write to <a href="mailto:ropsvc@thaiairways.com">ropsvc@thaiairways.com</a>

\_\_\_\_\_

Page 2/2